## Google-Kalender mit Outlook abonnieren

Um Ihren eigenen Outlook-Kalender **mit den neuesten Daten aus Ihrem Google-Kalender** zu versorgen, können Sie den Google-Kalender ganz einfach abonnieren. Sofern Sie die individuelle Adresse des Kalenders einer anderen Person haben, können Sie auch deren **Kalender abonnieren**.

Wenn Sie einen Kalender abonnieren, wird dieser **mit Ihrem Kalender verbunden**. Im Grunde funktioniert das wie beim Abonnieren in sozialen Netzwerken. Sobald der Besitzer eines von Ihnen abonnierten Kalenders etwas an seinem Kalender ändert oder hinzufügt, wird dies auch in Ihrem Kalender angezeigt (mit einer Verzögerung mit bis zu 10 min !!!).

## Wie Sie den Google-Kalender mit der Outlook-Desktop-App abonnieren

Um Ihren eigenen Google-Kalender von Ihrem Outlook-Account aus abonnieren zu können, benötigen Sie die entsprechende **iCal-Adresse**.

Diese erhalten Sie auf der Seite https://www.litec.ac.at/termine/ der LiTec-Homepage

Dort klicken Sie auf den gewünschten Kalender z.B. <u>TS Allgemein</u> mit der rechten Maustaste und wählen "Link kopieren" (hier Copy Link Location)

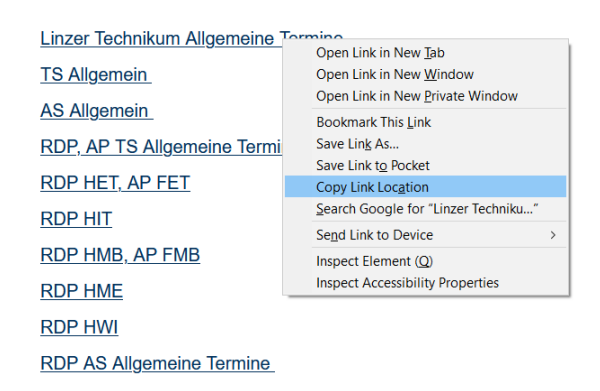

Nun wechseln Sie zu Ihrem Outlook-Konto. Nachdem Sie die Kalender-Ansicht eingestellt haben (1.), wählen Sie "**Kalender hinzufügen**" und "**Aus dem Internet…**" (2.) aus.

| ₽ 5 •                              |                                            | Calendar - bf@d                   | iggi-heroes.com - Outlook                |                 | ⊠ – ⊡ ×  |
|------------------------------------|--------------------------------------------|-----------------------------------|------------------------------------------|-----------------|----------|
| Datei Start Senden/Empfangen       | Ordner Ansicht Hilfe 📿 Was möcht           | en Sie tun?                       |                                          | 1               |          |
|                                    |                                            | : 11 🖂                            | Weue Gruppe                              | Personen suchen |          |
| Neuer Neue Neue Neue Neue          | Skype- Heute Nächste Tagesansicht Arbeitsv | voche Woche Monat Planungsansicht | Kalender Kalender                        | ED Adressbuch   |          |
| Neu Skype-Be                       | esprechung Gehe zu 🕫                       | Anordnen 5                        | Aus Adressbuch                           | Suchen          | ^        |
| ∢ Juni 2018 ► <                    | ▲ ▲ - 8 Juni 2018                          | Berlin, BF                        | Aus Raumliste                            | Samstag         | ٩        |
| MO DI MI DO FR SA SO               | 4 0.5411 2010                              |                                   | Aus dem Internet 6° C                    | 29°C/19°C       |          |
| 28 29 30 31 1 2 3                  | MONTAG                                     | DIENSTAG                          | Neuen leeren Kalen <u>d</u> er erstellen | DONNERSTAG      | FREITAG  |
| 4 5 6 7 8 9 10                     | 4                                          | 5 <b>Z</b> .                      | Ereigegebenen Kalender öffnen            | 7               | 8        |
| 18 19 20 21 22 23 24               |                                            |                                   |                                          |                 |          |
| 25 26 27 28 29 30                  |                                            |                                   |                                          |                 |          |
|                                    | 08                                         |                                   |                                          |                 | <b>_</b> |
| Juli 2018                          |                                            |                                   |                                          |                 |          |
| MO DI MI DO FR SA SO               | -09                                        |                                   |                                          |                 |          |
| 1                                  |                                            |                                   |                                          |                 |          |
| 2 3 4 5 6 7 8                      | 10                                         |                                   |                                          |                 |          |
| 9 10 11 12 13 14 15                | 11 14                                      |                                   |                                          |                 |          |
| 23 24 25 26 27 28 29               |                                            |                                   |                                          |                 |          |
| 30 31 1 2 3 4 5                    | 12                                         |                                   |                                          |                 | j.       |
|                                    | 12 8                                       |                                   |                                          |                 | 5        |
| <ul> <li>Meine Kalender</li> </ul> | 13                                         |                                   |                                          |                 | Nāch     |
| ✓ Calendar                         |                                            |                                   |                                          |                 |          |
| Birthdays                          | 14                                         |                                   |                                          |                 |          |
|                                    |                                            |                                   |                                          |                 |          |
| Freigegebene Kalender              | 15                                         |                                   |                                          |                 |          |
| United States holidays             |                                            |                                   |                                          |                 |          |
| sä iti                             | 16                                         |                                   |                                          |                 |          |
|                                    | <b>⊥</b>                                   |                                   |                                          |                 |          |

Um einen Kalender zu abonnieren, benötigt man die iCal-Adresse des Kalenders. Diese fügt man anschließend unter "Kalender hinzufügen" (in einigen Versionen auch "Kalender öffnen") durch die Option "Aus dem Internet…" hinzu.

Es erscheint das Fenster **"Neues Internetkalenderabonnement**", wo Sie nun die zuvor oben kopierte iCal-URL Ihres Google-Kalenders einfügen, bevor Sie abschließend auf "OK" klicken.

| ≣ 5_ <del>-</del>                                                                                                    | Galendar - bf@diggi-heroes.com - Outlook      ローロ× |                                        |                                               |                                                      |                                                                                                    |                |  |  |
|----------------------------------------------------------------------------------------------------|----------------------------------------------------|----------------------------------------|-----------------------------------------------|------------------------------------------------------|----------------------------------------------------------------------------------------------------|----------------|--|--|
| Datei Start Senden/Empfangen                                                                                                    | Ord                                                | ner Ansicht Hilfe 🖓 Was möc            | nten Sie tun?                                 |                                                      |                                                                                                    |                |  |  |
| Neuer Neue Neue<br>Termin Besprechung Elemente - Sever                                                                                                    | e Skype-<br>rrechung                               | Heute Nächste<br>7 Tagesansicht Arbeit | woche Woche Monat Planungsansicht<br>Anordnan | talender × Kalender × Kalender × Gruppen durchsuchen | Personen suchen                                                                                                    |                |  |  |
| ↓ Juni 2018                                                                                                    | - spreend                                          | ing othera in                          | anorante                                      | Hauta Margan                                         | Subject of Subject of |                |  |  |
| MO DI MI DO FR SA SO                                                                                                    | 4 1                                                | 4 - 8. Juni 2018                       | Berlin, BE 🝷                                  | 28°C/14°C 28°C/16°C                                  | 29° C / 19° C                                                                                                    | n 🔎            |  |  |
| 28 29 30 31 1 2 3                                                                                                    |                                                    | MONTAG                                 | DIENSTAG                                      | MITTWOCH                                             | DONNERSTAG                                                                                                    | FREITAG        |  |  |
| 4         5         6         7         8         9         10           11         12         13         14         15         16         17           18         19         20         21         22         23         24 |                                                    | 4                                      | 5                                             | 6                                                    | 7                                                                                                    | 8              |  |  |
| 25 26 27 28 29 30                                                                                                    | 00                                                 |                                        |                                               |                                                      |                                                                                                    |                |  |  |
|                                                                                                    | 08                                                 |                                        | Neues Internetkalenderabonnement              | ? ×                                                  |                                                                                                    |                |  |  |
| Juli 2018                                                                                                    |                                                    |                                        | Geben Sie den Speicherort des Internetkalen   | ders ein, der zu Outlook hinzugefügt werden soll:    |                                                                                                    |                |  |  |
| MO DI MI DO FR SA SO                                                                                                    | 05                                                 |                                        | Beispiel: webcal://www.example.com/calend:    | ars/Calendar irs                                     |                                                                                                    |                |  |  |
| 1                                                                                                    | 10                                                 |                                        | benpret medeally with compretent careful      | OK Abbrachan                                         |                                                                                                    |                |  |  |
| 9 10 11 12 13 14 15                                                                                                    | 10                                                 |                                        |                                               | ok Abbredien                                         |                                                                                                    |                |  |  |
| 16 17 18 19 20 21 22                                                                                                    | 11                                                 | 16-                                    |                                               |                                                      |                                                                                                    | •              |  |  |
| 23 24 25 26 27 28 29                                                                                                    |                                                    | -E                                     |                                               |                                                      |                                                                                                    | -=             |  |  |
| 30 31 1 2 3 4 5                                                                                                    | 12                                                 | eriger Te                              |                                               |                                                      |                                                                                                    | h st er Terr   |  |  |
| 🔺 🔳 Meine Kalender                                                                                                    | 13                                                 | 4 %                                    |                                               |                                                      |                                                                                                    | N              |  |  |
| Calendar                                                                                                    |                                                    |                                        |                                               |                                                      |                                                                                                    |                |  |  |
| ☐ Birthdays                                                                                                    | 14                                                 |                                        |                                               |                                                      |                                                                                                    |                |  |  |
| 🔺 🗔 Freigegebene Kalender                                                                                                    | 15                                                 |                                        |                                               |                                                      |                                                                                                    |                |  |  |
| United States holidays                                                                                                    |                                                    |                                        |                                               |                                                      |                                                                                                    |                |  |  |
| as 10 ····                                                                                                    | 16                                                 |                                        |                                               |                                                      |                                                                                                    |                |  |  |
|                                                                                                    |                                                    |                                        |                                               |                                                      |                                                                                                    |                |  |  |
| Elemente: 0                                                                                                    |                                                    |                                        |                                               | Alle Ordner sind auf dem neuesten                    | Stand. Verbunden mit Microsoft Exchange                                                                                                    | L BB - + 100 % |  |  |

Um ein neues Kalenderabonnement hinzuzufügen, geben Sie die iCal-Adresse des gewünschten Kalenders in das Feld für neue Internetkalenderabonnements ein. Ehe Sie die Nachfrage von Outlook, ob Sie den Kalender abonnieren wollen, bestätigen, können Sie noch weitere Konfigurationen für den Kalender vornehmen (Ordnername, Uploadlimit etc.). Dafür klicken Sie einfach auf "**Erweitert**". Dies ist aber nicht notwendig, um einen Kalender zu abonnieren.

| E S ∓<br>Datei Statt Senden/Emnfannen                                                                                                    | n Ordner Ansicht Hilfe 📿     | Calendar - bf@<br>Was möchten Sie tun?              | diggi-heroes.com - Outlook                                                          |                                            | ■ – □ ×      |
|----------------------------------------------------------------------------------------------------|------------------------------|-----------------------------------------------------|-------------------------------------------------------------------------------------|--------------------------------------------|--------------|
| Neuer Neue Neue<br>Termin Besprechung Elemente -<br>Neu Skype-B                                                                                                    | e Skype-<br>orechung Gehe zu | Anordnen                                            | Kalender Kalender<br>hinzufügen * teilen *<br>Kalender verwalten                    | Personen suchen<br>Adressbuch<br>Suchen    | ~            |
| ↓         Juni 2018         ↓           MO DI MI DO FR SA SO                                                                                                    | ▲ ▶ 4 - 8. Juni 2018         | Berlin, B                                           | → 🔆 Heute 🔆 Morgen<br>28°C/14°C 28°C/16°C                                           | Samstag 29°C/19°C Calendar durchsuche      | n 🔎          |
| 28 29 30 31 1 2 3                                                                                                    | MONTAG                       | DIENSTAG                                            | MITTWOCH                                                                            | DONNERSTAG                                 | FREITAG      |
| 4         5         6         7         8         9         10           11         12         13         14         15         16         17           18         19         20         21         22         23         24 | 4                            | 5<br>Microsoft Outlook                              | 6 ×                                                                                 | 7                                          | 8            |
| 25 26 27 28 29 30                                                                                                    | 08                           | Möchten Sie dieser<br>und Aktualisierung            | Internetkalender Outlook hinzufügen<br>en abonnieren?                               |                                            |              |
| Juli 2018                                                                                                    |                              |                                                     |                                                                                     |                                            |              |
| MO DI MI DO FR SA SO                                                                                                    | -09                          | https://calendar<br>orf@gmail.com/<br>7b52c84ab5780 | google.com/calendar/ical/linda.draeusd<br>private-<br>if3bf81ec9ae8ed0bae/basic.ics |                                            |              |
| 2 3 4 5 6 7 8<br>9 10 11 12 13 14 15                                                                                                    | 10                           | Klicken Sie auf 'Erw<br>konfigurieren.              | eitert', um 'Internetkalender' zu                                                   |                                            |              |
| 16 17 18 19 20 21 22                                                                                                    | 11 🤟                         | Erweitert                                           | Ja Nein                                                                             |                                            | ->1          |
| 23 24 25 26 27 28 29                                                                                                    | . <u></u>                    |                                                     |                                                                                     |                                            | j.           |
| 30 31 1 2 3 4 5                                                                                                    | 12                           |                                                     |                                                                                     |                                            | h st er Tier |
| ▲ ■ Meine Kalender ✓ Calendar                                                                                                    | 13 5                         |                                                     |                                                                                     |                                            | Nac          |
| Birthdays                                                                                                    | 14                           |                                                     |                                                                                     |                                            |              |
| ▲□ Freigegebene Kalender                                                                                                    | 15                           |                                                     |                                                                                     |                                            |              |
| United States holidays                                                                                                    |                              |                                                     |                                                                                     |                                            |              |
| 🖬 🖬 🎎 🖄 ····                                                                                                    | 16                           |                                                     |                                                                                     |                                            |              |
| Elemente: 0                                                                                                    |                              |                                                     | Alle Ordner sind auf dem neuest                                                     | en Stand. Verbunden mit Microsoft Exchange | E = + 100 %  |

Bevor der Kalender abonniert wird, erkundigt sich Microsoft, ob Sie diesen Kalender tatsächlich abonnieren wollen.

Der Google-Kalender wurde damit **mit Ihrem Outlook-Konto abonniert**. Sie sollten nun alle aktuellen sowie künftig eingetragenen Termine aus Ihrem Google-Kalender auch in Outlook sehen können.

| ∰ 5 ÷                                                             |           |                         |                       |                     | Calendar - bf@diggi | -heroes.com - Outloc | ok             |                               |                      |                        | •               | - 0     | ×      |
|-------------------------------------------------------------------|-----------|-------------------------|-----------------------|---------------------|---------------------|----------------------|----------------|-------------------------------|----------------------|------------------------|-----------------|---------|--------|
| Datei Start Senden/Empfangen                                      | Ord       | Iner Ansicht H          | ilfe 🛛 🖓 Was möcht    | en Sie tun?         |                     |                      |                |                               |                      |                        |                 |         |        |
| Neuer Neue Neue Neue<br>Termin Besprechung Elemente *             | e Skype-  | Heute Nächste<br>7 Tage | Tagesansicht Arbeitsv | woche Woche Monat P | lanungsansicht Ka   | alender Kalender     | 😵 Neu<br>🔎 Gru | ue Gruppe<br>ppen durchsuchen | Personen suchen      |                        |                 |         |        |
| Neu Skype-E                                                       | Besprechu | ung Gehe zu 🗔           |                       | Anordnen            | rsi Ka              | alender verwalten    |                | Gruppen                       | Suchen               |                        |                 |         | ~      |
| 4 Juni 2018      ▶                                                | 4         | ▶ 4 - 8. Juni 2         | 2018                  |                     | Berlin, BE 🔹        | Heute 28°C/14°C      | *              | Morgen<br>28°C/16°C           | Samstag<br>29°C/19°C | "Calendar" durchsuch   | en              |         | ٩      |
| 28 29 30 31 1 2 3                                                 |           | Calendar 🗙              |                       |                     |                     |                      |                | 🔶 linda.draeuso               | dorf@gmail.com 🗙     |                        |                 |         |        |
| 4 5 6 7 8 9 10                                                    |           | MONTAG                  | DIENSTAG              | MITTWOCH            | DONNERSTAG          | FREITAG              |                | MONTAG                        | DIENSTAG             | MITTWOCH               | DONNERSTAG      | FREITAG |        |
| 11 12 13 14 15 16 17<br>18 19 20 21 22 23 24<br>25 26 27 28 29 30 |           | 4                       | 5                     | 6                   | 7                   | 8                    |                | 4                             | 5                    | 6                      | 7               | 8       |        |
| 1 5 2010                                                          | 08        |                         |                       |                     |                     |                      |                |                               |                      |                        |                 |         |        |
| MO DI MI DO FR SA SO                                              |           |                         |                       |                     |                     |                      |                |                               |                      |                        |                 |         |        |
| 1                                                                 | -00-      |                         |                       |                     |                     |                      | _              |                               |                      |                        |                 |         |        |
| 2 3 4 5 6 7 8                                                     |           |                         |                       |                     |                     |                      |                |                               |                      |                        |                 |         |        |
| 9 10 11 12 13 14 15                                               | 10        |                         |                       |                     |                     |                      |                |                               |                      |                        |                 |         |        |
| 16 17 18 19 20 21 22                                              |           | le                      |                       |                     |                     |                      | ->1            |                               |                      |                        |                 |         |        |
| 23 24 25 26 27 28 29<br>30 31 1 2 3 4 5                           | 11        | u                       |                       |                     |                     |                      | ці.            |                               |                      |                        |                 |         |        |
| A Meine Kalender                                                  | 12        | th eriger a             |                       |                     |                     |                      | lächster Ter   |                               |                      |                        |                 |         |        |
| Calendar                                                          | 13        | 8                       |                       |                     |                     |                      | Z              |                               |                      |                        |                 |         |        |
| Birthdays                                                         | 14        |                         |                       |                     |                     |                      | _              |                               |                      |                        |                 |         |        |
| ▲ 🗌 Freigegebene Kalender                                         |           |                         |                       |                     |                     |                      |                |                               |                      |                        |                 |         |        |
| United States holidays                                            | 15        |                         |                       |                     |                     |                      |                |                               |                      |                        |                 |         |        |
| ··· [\$] 🛤 🖬                                                      |           |                         |                       |                     |                     |                      |                |                               |                      |                        |                 |         |        |
| Elemente: 0                                                       | 16        |                         |                       |                     | Å Übarmitt          | lungsfehler Alle Or  | dnar rir       | nd auf dem neuerter           | n Stand Verbunder    | mit Microsoft Exchange | <b>171 38 -</b> | 1 4     | 100.95 |

Nach dem Abonnieren können Sie Ihre Outlook- und Google-Kalender nebeneinander anordnen

## Google-Kalender mit dem Outlook-Web-Client abonnieren

Das Abonnieren des Google-Kalenders mit der Outlook-Web-App funktioniert im Grunde sehr ähnlich wie bei der Desktop-App: Zunächst müssen Sie natürlich auch in diesem Fall die **notwendige iCal-Adresse** des Google-Kalenders kopieren, bevor Sie sich in ihrem OutlookKonto anmelden. Dort wechseln Sie wie beim Desktop-Client in die Kalenderansicht und klicken auf **"Kalender hinzufügen"**.

| III Outlook-Kalender                                                                                                    |               |                       |                         |                        |  |  |  |  |
|----------------------------------------------------------------------------------------------------|---------------|-----------------------|-------------------------|------------------------|--|--|--|--|
| Im Kalender suchen                                                                                                    | 🕀 Neu   🛩 🖽 I | Kalender hinzufügen 🗸 | 🕈 Interessante Kalender | 🗘 Freigeben  🖶 Drucken |  |  |  |  |
| ≪<br>✔ Juni 2018 ➤                                                                                                    | < > Juni 20   | 18 ~                  |                         |                        |  |  |  |  |
| MDMDESS                                                                                                    | Montag        | Dienstag              | Mittwoch                | Donnerstag             |  |  |  |  |
| 28         29         30         31         1         2         3           4         5         6         7         8         9         10           11         12         13         14         15         16         17           18         19         20         21         22         23         24           25         26         27         28         29         30         1 | 28            | 29                    |                         | 31                     |  |  |  |  |
| ↑ Ihre Kalender                                                                                                    | 4             | 5                     | 6                       | 7                      |  |  |  |  |
| Kalender                                                                                                    |               |                       |                         |                        |  |  |  |  |
| Feiertage in Deutschland                                                                                                    |               |                       |                         |                        |  |  |  |  |
| Geburtstage                                                                                                    | 11            | 12                    | 13                      | 14                     |  |  |  |  |
| Weitere Kalender                                                                                                    |               |                       |                         |                        |  |  |  |  |
|                                                                                                    | 18            | 19                    | 20                      | 21 🔉                   |  |  |  |  |
|                                                                                                    | 25            | 26                    | 27                      | 28                     |  |  |  |  |

Um einen beliebigen Kalender mit der Outlook-Web-App zu abonnieren, fügen Sie diesen einfach zu Ihrem Konto hinzu.

Unter den genannten Optionen wählen Sie "Aus dem Internet" aus:

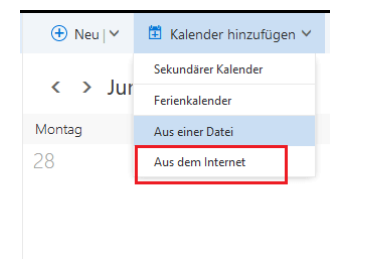

Um einen Kalender über den iCal-Link zu abonnieren, wählen Sie die Importoption "Aus dem Internet" aus.

Im nächsten Feld fügen Sie die **iCal-URL Ihres Google-Kalenders** ein und legen den gewünschten Namen dafür fest.

Quelle: Digital Guide IONOS: Outlook Google Calendar Sync – so bringen Sie Ihre Termine in Einklang https://www.ionos.at/digitalguide/e-mail/e-mail-technik/outlook-google-calendar-sync/